## Platby do třídního fondu

 a) Pokud používáte mobilní aplikaci Bakaláři, je třeba se z ní přepnout do "webové" pomocí ikony programu v pravém horním rohu displeje. Pokud nepoužíváte mobilní aplikaci, přejděte rovnou do webové.

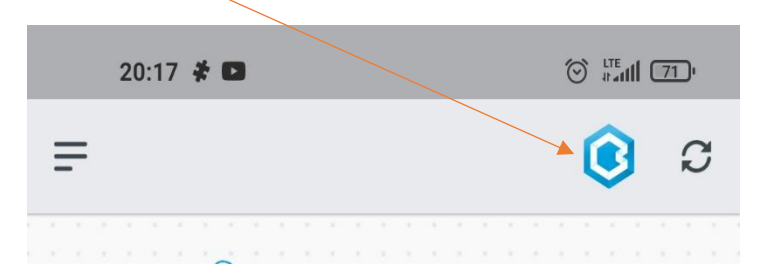

b) Klikněte na ikonu v levém horním rohu displeje a v nabídce se zobrazí platby.

|                |                          | /                            |
|----------------|--------------------------|------------------------------|
|                | 20:20 🥵 🦨 🖬              |                              |
|                | bakalari.zssmidary.cz/da | Ishboard                     |
| 10             | BAKALÁŘI                 | 2 8                          |
| G              | Můj přehled              |                              |
| 1              | Klasifikace >            |                              |
| E9             | Výuka >                  | Procvičujte s d<br>každý den |
| R-             | Osobní údaje >           |                              |
| 12             | Plán akcí                |                              |
| 20             | Průběžná absence         |                              |
|                | Ankety >                 | Obr                          |
| Д<br>Д         | Komens >                 |                              |
| 12             | Online schůzky           | у                            |
| E              | Dokumenty                |                              |
| <u>ي</u>       | Poradna >                |                              |
| 6              | GDPR >                   | imácí úkoly.                 |
| Č.             | Platby 🗸                 |                              |
| Ô              | Třídní fond              |                              |
| S <sup>e</sup> | Nástroje >               |                              |
|                | ← □                      | B                            |
|                |                          |                              |

c) Po rozbalení "Plateb" se zobrazí "**Třídní fond**" (ikona spořícího prasátka), na který stačí kliknout. Zobrazí se vám **stav účtu** dítěte.

|       | Ve fondu zbývá<br><b>0,00 Kč</b>  |           |
|-------|-----------------------------------|-----------|
|       | Celkem utraceno<br><b>0,00 Kč</b> |           |
|       | + Vložit prostředk                |           |
| Datum | Popis platby nebo název akce      | Částka Kč |
|       | Žádná data k zobra:               | vení      |

d) Pokud chcete poskytnout dítěti prostředky na účet žáků, stačí kliknout na tlačítko "Vložit prostředky", zobrazí se vám platební údaje (číslo účtu, VS, SS + QR kód), které můžete použít v rámci své bankovní aplikace.

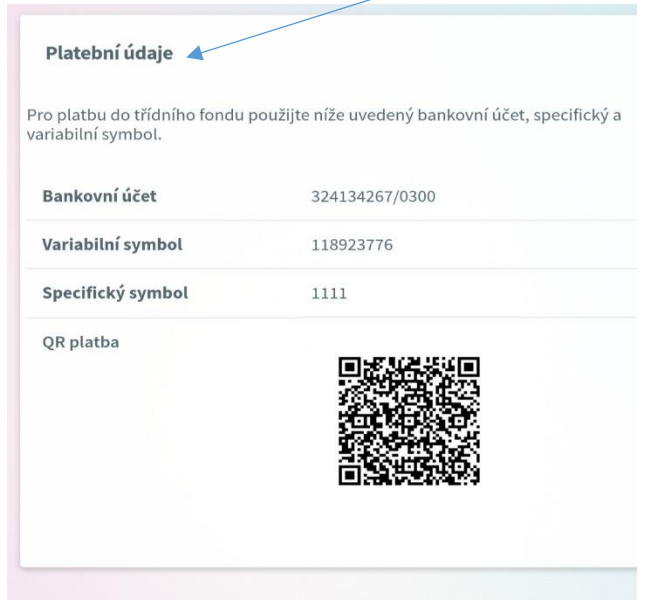

## ČÁSTKU JE TŘEBA ZADAT RUČNĚ!!!